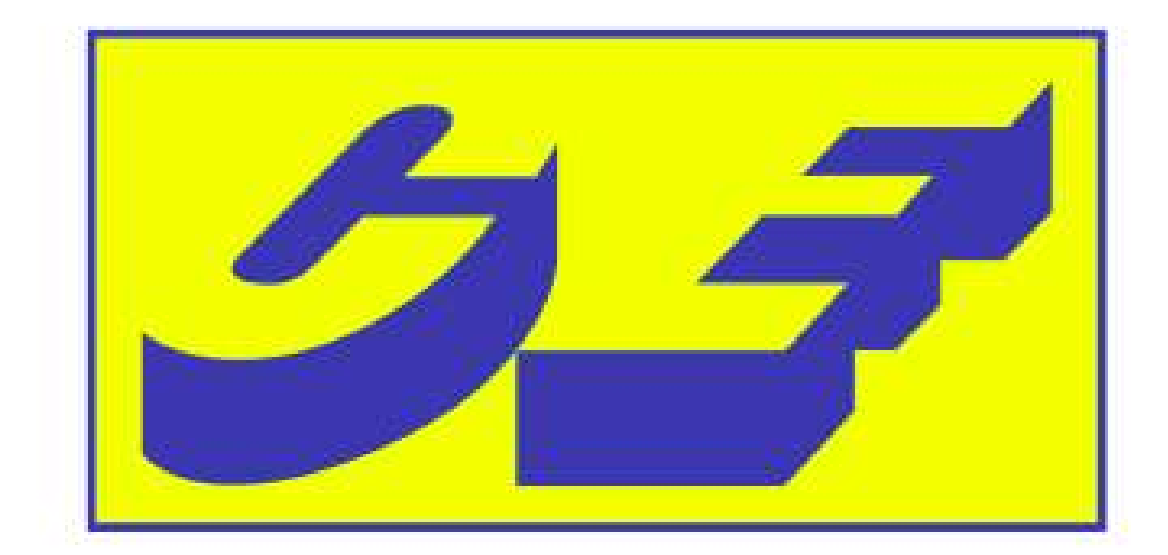

# **CASSA EDILE - TORINO**

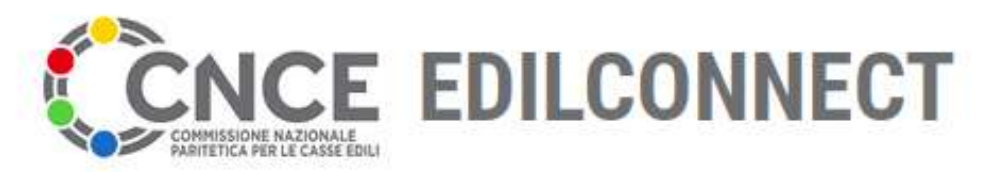

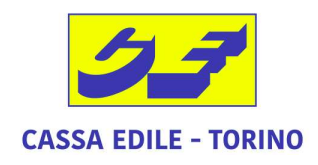

Sistema nazionale edile per la verifica della congruità della manodopera nei cantieri

# registrazione - impresa edile non iscritta - lavoratore autonomo

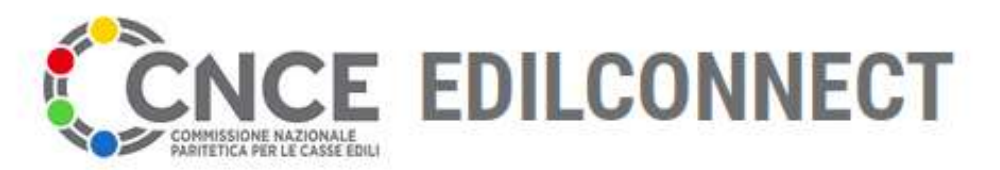

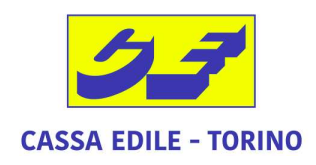

Sistema nazionale edile per la verifica della congruità della manodopera nei cantieri

## www.congruitanazionale.it

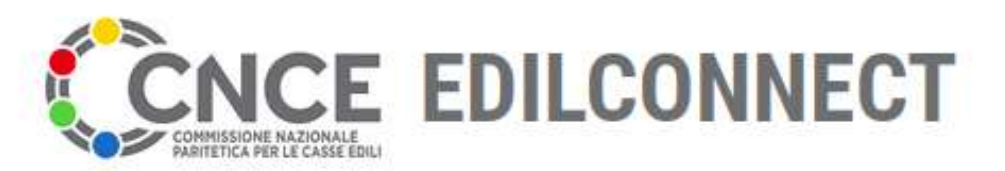

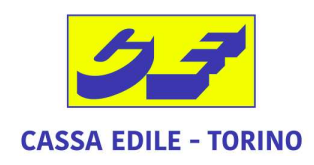

Sistema nazionale edile per la verifica della congruità della manodopera nei cantieri

## Nuovo utente ==> REGISTRATI

| ACE EdilConnect                                                                                                    | —<br>HOME REGISTRAZIONE GUIDE E ASSISTENZA                                                                                                    |
|----------------------------------------------------------------------------------------------------|----------------------------------------------------------------------------------------------------|
|                                                                                                    | ON CONNECT                                                                                                    |
|                                                                                                    |                                                                                                    |
|                                                                                                    | ia congruita della manodopera nel cantien                                                                                                    |
|                                                                                                    |                                                                                                    |
| 요 Accedi a CNCE EdilConnect                                                                                                    | Come funziona la verifica di congruità?                                                                                                    |
|                                                                                                    |                                                                                                    |
| _                                                                                                    | —                                                                                                    |
| Login (Partita IVA dello Studio o dell'Impresa)                                                                                                    | Prima di iniziare visualizza il tour guidato, oppure consulta la guida.                                                                                                    |
| Login (Partita IVA dello Studio o dell'Impresa) Password scelta durante la registrazione                                                                        | Prima di iniziare visualizza il tour guidato, oppure consulta la guida.                                                                                                    |
| Login (Partita IVA dello Studio o dell'Impresa)         Password scelta durante la registrazione         Password dimenticata?         Nuovo utente? Registrati | Prima di iniziare visualizza il tour guidato, oppure consulta la guida.<br>I Testa il simulatore di congruità<br>Richiedi attestazione di congruità<br>Verifica attestazione di congruità |

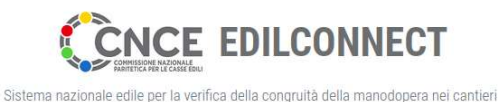

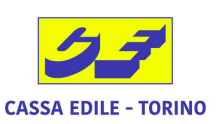

## **Sviluppo Registrazione**

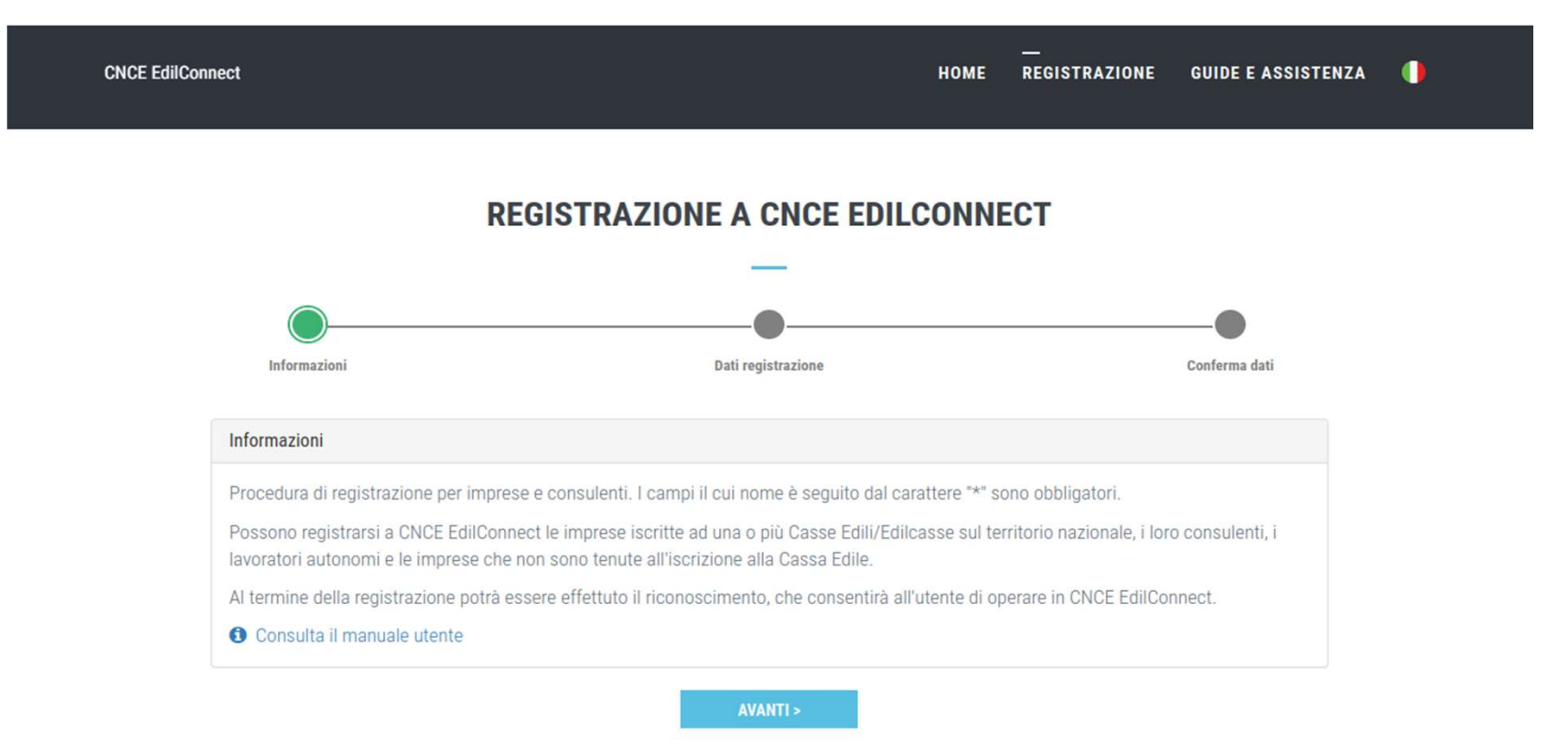

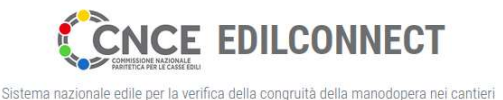

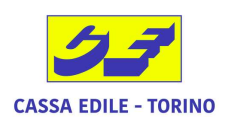

## **Registrazione a CNCE EdilConnect -ANAGRAFICA**

| CNCE EdilConnect  |                                                                                                    | номе                             | <br>REGISTRAZIONE                                          | GUIDE E ASSISTENZ             | A 🌗 |
|-------------------|----------------------------------------------------------------------------------------------------|----------------------------------|------------------------------------------------------------|-------------------------------|-----|
| Informazioni      | REGISTRAZIONE A CNCE EDILC                                                                                                    | ONNE                             | ECT                                                        | Conferma dati                 |     |
| Anagrafica        |                                                                                                    |                                  |                                                            |                               |     |
| Ragione sociale*: | Ragione sociale dello studio/impresa                                                                                                    |                                  |                                                            |                               |     |
| Codice Fiscale*:  | Codice Fiscale                                                                                                    |                                  |                                                            |                               |     |
|                   | Codice Fiscale Inserire il Codice Fiscale. Se l'utente non ha un Codice Fiscal<br>Cassa Edile o Edilcassa competente. Contattare la Cassa del territorio di comp<br>maggiori informazioni. | le italiano, in<br>betenza per l | serire quello provvisorio a<br>a sede dell'impresa o del c | ssegnato dalla<br>antiere per |     |
| Partita IVA*:     | Partita IVA                                                                                                    |                                  |                                                            |                               |     |
|                   | Partita IVA Inserire la Partita IVA. Se l'utente non ha una Partita IVA italiana,                                                                                                    | , inserire und                   | fici caratteri "zero": "00000                              | 1000000".                     |     |

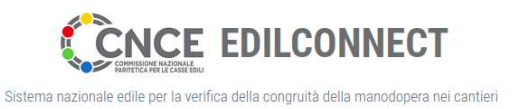

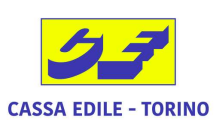

## **Registrazione a CNCE EdilConnect -INDIRIZZO**

| Indirizzo sede legale                                        |                                                               |                                                                                                    |                      |
|--------------------------------------------------------------|---------------------------------------------------------------|----------------------------------------------------------------------------------------------------|----------------------|
| Informazioni Inserire l'ind<br>cinque caratteri "zero" nella | lirizzo della sede legale dell<br>casella del CAP e seleziona | 'utente. Se l'indirizzo non ha numero civico, indicare SNC. Se l'indirizzo è in una nazi<br>re la nazione nella casella del comune. | one estera, indicare |
| Indirizzo*:                                                  | VIA ·                                                         | Indirizzo                                                                                                    | Civico/SNC           |
| Comune*:                                                     | CAP                                                           | Comune                                                                                                    | Provincia            |

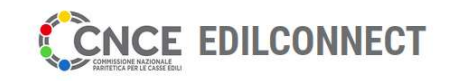

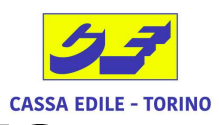

## Registrazione a CNCE EdilConnect -DATI CONTATTO

| Dati contatto |                                                             |                                      |                                                 |
|---------------|-------------------------------------------------------------|--------------------------------------|-------------------------------------------------|
| Cognome:      | Cognome del contatto                                        |                                      |                                                 |
| Nome:         | Nome del contatto                                           |                                      |                                                 |
| Posizione:    | Posizione occupata nell'ufficio/azienda                     |                                      |                                                 |
| Telefono:     | Telefono                                                    | FAX:                                 | FAX                                             |
| E-mail*:      | Indirizzo e-mail                                            |                                      |                                                 |
|               | Email Inserire l'indirizzo email a cui si desidera          | siano inviate le comunicazioni di (  | CNCE EdilConnect.                               |
| PEC*:         | E-mail PEC dello studio/azienda                             |                                      |                                                 |
|               | PEC Se l'utente è iscritto a una Camera di Com<br>camerale. | mercio, l'indirizzo PEC indicato dev | re corrispondere a quello presente nella visura |
| Orari:        | Indicare gli orari di disponibilità per l'eventua           | ale contatto degli operatori del     | la Cassa                                        |
|               |                                                             |                                      |                                                 |

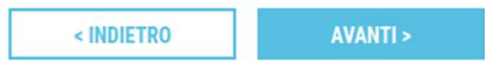

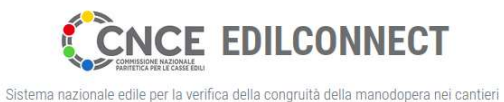

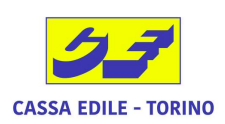

### **Registrazione a CNCE EdilConnect - RIEPILOGO**

#### **REGISTRAZIONE A CNCE EDILCONNECT**

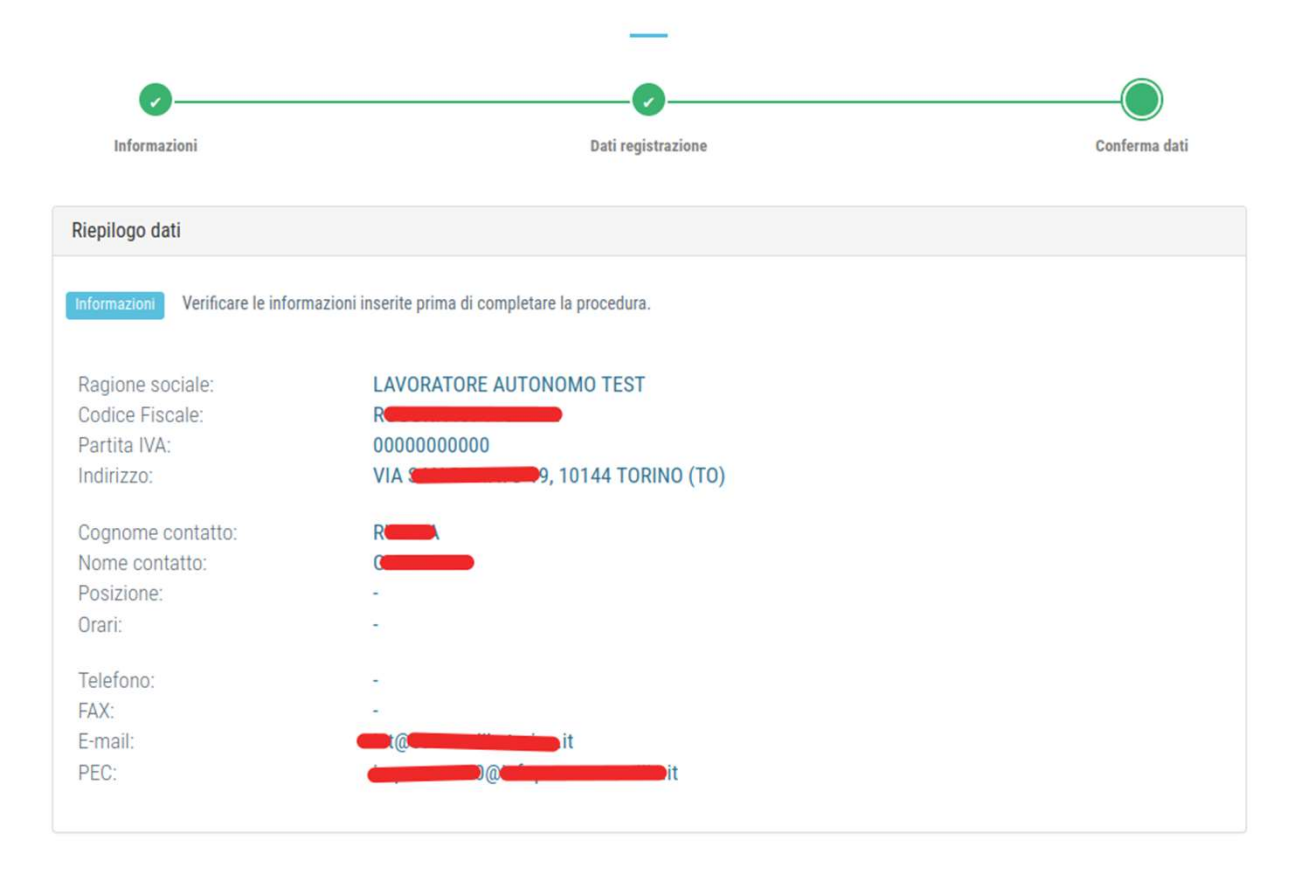

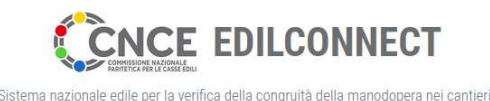

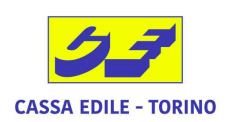

## **Registrazione a CNCE EdilConnect -AUTENTICAZIONE**

| Autenticazione                                                                   |                                                                                                 |                                                  |
|----------------------------------------------------------------------------------|-------------------------------------------------------------------------------------------------|--------------------------------------------------|
| Informazioni La password deve avere<br>lettere maiuscole, lettere minuscole, nur | lunghezza compresa tra 8 e 25 caratteri, non può contenere spazi e<br>reri, caratteri speciali. | deve contenere almeno 3 tra i seguenti elementi: |
| Login:                                                                           | R                                                                                               |                                                  |
| Password:                                                                        | Password                                                                                        | INSERIMENTO PASSWORD                             |
| Conferma password:                                                               | Conferma password                                                                               |                                                  |
| Dichiaro di aver preso vision<br>dei dati personali per le final                 | e dell' informativa rilasciata ai sensi del Reg. 679/2016<br>tà in essa descritte.              | UE ed esprimo il consenso al trattamento         |
| Verifica utente                                                                  |                                                                                                 |                                                  |
|                                                                                  | Non sono un robot                                                                               |                                                  |
|                                                                                  | < INDIETRO FINE                                                                                 | K                                                |

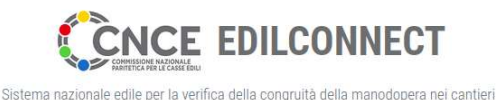

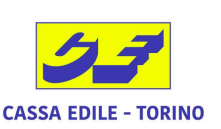

## **Primo Accesso CNCE EdilConnect - CREDENZIALI**

| <br>Home registrazione guide e assistenza ()                                                                                                    | NCE EdilConnect                                                            |
|----------------------------------------------------------------------------------------------------|----------------------------------------------------------------------------|
|                                                                                                    |                                                                            |
|                                                                                                    |                                                                            |
| er la verifica della congruità della manodopera nei cantieri                                                                                                    | Sistema nazionale edile per la verifica d                                  |
|                                                                                                    |                                                                            |
| Come funziona la verifica di congruità?                                                                                                    | 요 Accedi a CNCE EdilConnect                                                |
| Prima di iniziare visualizza il tour guidato, oppure consulta la guida.                                                                                                |                                                                            |
| <ul> <li>Testa il simulatore di congruità</li> </ul>                                                                                                    |                                                                            |
| Richiedi attestazione di congruità 🗸 Verifica attestazione di congruità                                                                                                | Password dimenticata? ACCEDI A CNCE EDILCONNECT                            |
| Prima di iniziare visualizza il tour guidato, oppure consulta la g<br>.Il Testa il simulatore di congruità<br>Richiedi attestazione di congruità Verifica attestazione | R Password dimenticata? Nuovo utente? Registrati ACCEDI A CNCE EDILCONNECT |

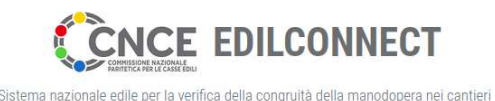

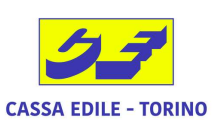

Area utente

### **Primo Accesso CNCE EdilConnect - BENVENUTO**

LAVORATORE AUTONOMO TEST

AREA UTENTE CNCE EDILCONNECT

#### **BENVENUTO IN CNCE EDILCONNECT**

Per operare in CNCE EdilConnect è necessario effettuare almeno un'associazione con una Cassa Edile o Edilcassa.

Per le imprese non iscritte a nessuna Cassa Edile/Edilcassa e per i lavoratori autonomi può essere effettuata un'associazione di tipo "ospite" che consente di operare in CNCE EdilConnect senza che sia richiesta l'iscrizione a una Cassa.

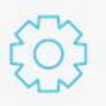

🕩 Se sei un'impresa o un consulente iscritto a una Cassa Edile/Edilcassa clicca qui

- 🕩 Se sei un lavoratore autonomo clicca qui
- 🕼 Se sei un'impresa non iscritta a nessuna Cassa Edile/Edilcassa clicca qui

🕩 Se sei un'impresa o un consulente iscritto a una Cassa Edile/Edilcassa e hai già ricevuto i "codici usa e getta" di associazione clicca qui

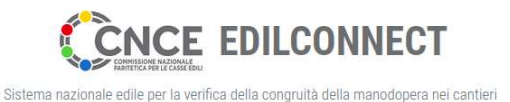

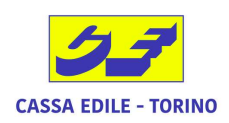

### **Primo Accesso CNCE EdilConnect – ASSOCIAZIONE CE**

LAVORATORE AUTONOMO TEST

Area utente / Associazione Enti / Impresa non iscritta

ASSOCIAZIONE OSPITE IMPRESE NON ISCRITTE E LAVORATORI AUTONOMI

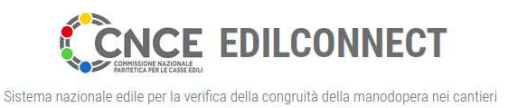

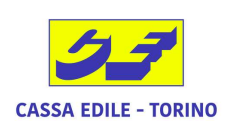

## **Primo Accesso CNCE EdilConnect – FLAG**

| Lavoratore au          | itonomo edile o impresa edile senza dipendenti                                                                                                    |
|------------------------|----------------------------------------------------------------------------------------------------|
| Informazioni<br>Edile. | Spuntare la casella per indicare di essere un lavoratore autonomo edile o un'impresa edile senza dipendenti, non soggetta all'iscrizione in Cassa |
|                        | 🗸 Lavoratore autonomo edile o impresa edile senza dipendenti.                                                                                     |

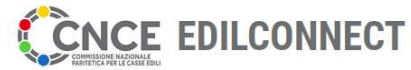

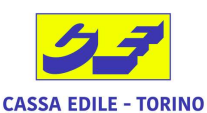

## Sistema nazionale edile per la verifica della congruità della manodopera nei cantieri RICHIESTA PEC per RICONOSCIMENTO FINALE

| Se l'utente è iscritto a una Cam                                                                                                    | era di Commercio, allegare il file PDF di una visura camerale rilasciata negli ultimi 6 mesi.                                                                                                    |
|----------------------------------------------------------------------------------------------------|----------------------------------------------------------------------------------------------------|
| Visura camerale:                                                                                                    | Browse No file selected.                                                                                                    |
|                                                                                                    |                                                                                                    |
| Riconoscimento via PEC di Impre<br>Riconoscimento via PEC Dopo a<br>lavoratore autonomo all'indirizzo con                                                                                               | ese non iscritte e lavoratori autonomi<br>vere salvato l'associazione ospite, per completare il riconoscimento, inviare una PEC dall'indirizzo PEC dell'impresa o del<br>gruitanazionale@infopec.cassaedile.it con oggetto: "Richiesta riconoscimento CNCE EdilConnect".                                                                                                    |
| Riconoscimento via PEC di Impre<br>Riconoscimento via PEC Dopo a<br>lavoratore autonomo all'indirizzo con<br>Messaggio PEC da inviare                                                                   | ese non iscritte e lavoratori autonomi<br>vere salvato l'associazione ospite, per completare il riconoscimento, inviare una PEC dall'indirizzo PEC dell'impresa o del<br>gruitanazionale@infopec.cassaedile.it con oggetto: "Richiesta riconoscimento CNCE EdilConnect".                                                                                                    |
| Riconoscimento via PEC di Impre<br>Riconoscimento via PEC Dopo a<br>lavoratore autonomo all'indirizzo con<br>Messaggio PEC da inviare<br>Indirizzo PEC mittente:                                        | ese non iscritte e lavoratori autonomi<br>vere salvato l'associazione ospite, per completare il riconoscimento, inviare una PEC dall'indirizzo PEC dell'impresa o del<br>gruitanazionale@infopec.cassaedile.it con oggetto: "Richiesta riconoscimento CNCE EdilConnect".<br>Clicca qui per inviare la PEC<br>imp                                                                                                    |
| Riconoscimento via PEC di Impre<br>Riconoscimento via PEC Dopo a<br>lavoratore autonomo all'indirizzo con<br>Messaggio PEC da inviare<br>Indirizzo PEC mittente:<br>Indirizzo destinatario:             | ese non iscritte e lavoratori autonomi<br>vere salvato l'associazione ospite, per completare il riconoscimento, inviare una PEC dall'indirizzo PEC dell'impresa o del<br>gruitanazionale@infopec.cassaedile.it con oggetto: "Richiesta riconoscimento CNCE EdilConnect".<br>Clicca qui per inviare la PEC<br>impenenti configuratione int<br>congruitanazionale@infopec.cassaedile.it                                                                                                    |
| Riconoscimento via PEC di Impre<br>Riconoscimento via PEC Dopo a<br>lavoratore autonomo all'indirizzo con<br>Messaggio PEC da inviare<br>Indirizzo PEC mittente:<br>Indirizzo destinatario:<br>Oggetto: | ese non iscritte e lavoratori autonomi<br>vere salvato l'associazione ospite, per completare il riconoscimento, inviare una PEC dall'indirizzo PEC dell'impresa o del<br>gruitanazionale@infopec.cassaedile.it con oggetto: "Richiesta riconoscimento CNCE EdilConnect".<br>Clicca qui per inviare la PEC<br>impediate dell'impresa integritta integritta int |

ANNULLA

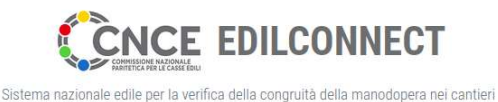

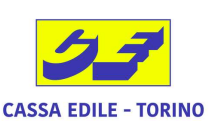

## Accesso CNCE EdilConnect – CREDENZIALI

| CNC                                    | CE EDILCONNECT                                                                                                   |
|----------------------------------------|----------------------------------------------------------------------------------------------------|
| COMMISSION NAZI<br>PARITETICA PER LE C |                                                                                                    |
| Sistema nazionale edile per l          | la verifica della congruità della manodopera nei cantieri                                                        |
|                                        | —                                                                                                    |
|                                        |                                                                                                    |
|                                        |                                                                                                    |
| 요 Accedi a CNCE EdilConnect            | Come funziona la verifica di congruità?                                                                          |
| 요 Accedi a CNCE EdilConnect            | Come funziona la verifica di congruità?                                                                          |
|                                        | Come funziona la verifica di congruità?                                                                          |
| Accedi a CNCE EdilConnect              | Come funziona la verifica di congruità?  Prima di iniziare visualizza il tour guidato, oppure consulta la guida. |

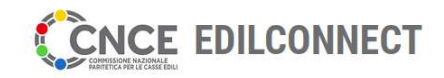

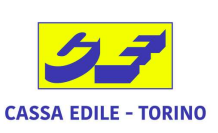

#### azionale edile per la verifica della congruità della manodopera nei cantieri Inserimento PRESENZE su CNCE EdilConnect – COMPILA PRESENZE

| <u>F</u> ile <u>M</u> o  | odifica <u>V</u> isualizza <u>C</u> | ronologia S <u>e</u> gnalibri <u>S</u> trumenti <u>A</u>                                                   | iuto                                       |                                                                                                    |                                                                    |                                              |                           | • 🧕 |
|--------------------------|-------------------------------------|----------------------------------------------------------------------------------------------------|--------------------------------------------|----------------------------------------------------------------------------------------------------|--------------------------------------------------------------------|----------------------------------------------|---------------------------|-----|
| <b>~</b> (               |                                     | · · · · · · 2                                                                                              |                                            |                                                                                                    |                                                                    | × E                                          | CNCE EdilConnect - Are    | × + |
| $\leftarrow \rightarrow$ | C                                   | O A https://www.congruitana                                                                                | zionale.it/Reserved/Main/                  | Home                                                                                                    |                                                                    | ☆                                            | \$ ♡                      | ± ≡ |
| at                       | CNCE EdilConnect                    | i -                                                                                                    | <br>AREA UTENTE                            | RICERCA CANTIERI                                                                                                    | ASSISTENZA (                                                       | A. PROFILO UTENTE                            | ) ESCI 🌗                  |     |
|                          | LAVORATORE A                        | UTONOMO TEST<br>Nomo edile o impresa edile senza                                                           | <mark>DIPENDENTI</mark> - VISUALIZZA P     | ROFILO                                                                                                    |                                                                    |                                              | Area utente               |     |
|                          |                                     |                                                                                                    | AREA UTENTE C                              |                                                                                                    | a online le presenze del                                           | 1                                            |                           |     |
|                          |                                     |                                                                                                    |                                            | person<br>attribu                                                                                                    | iale non dipendente per<br>irle ai cantieri in CNCE<br>EdilConnect |                                              |                           |     |
|                          |                                     |                                                                                                    | + Q<br>Nuovo Cerca<br>cantiere cantieri    | Image: Symplect constant     Image: Symplect constant       Symplect constant     Symplect constant       Congruità     Symplect constant | Compila<br>presenze                                                |                                              |                           |     |
|                          |                                     |                                                                                                    |                                            |                                                                                                    |                                                                    |                                              |                           |     |
|                          | ţ                                   | ASSOCIAZIONI CON CASSE El<br>L'utente è associato con 1 Casse Edi<br>Visualizza e aggiungi associazioni co | DILI/EDILCASSE<br>li/Edilcasse<br>on Casse |                                                                                                    | 2                                                                  | RIEPILOGO<br>Richiedi l'emai<br>dei cantieri | MENSILE<br>I di riepilogo |     |
|                          | Ø                                   | PROFILO UTENTE<br>Visualizza profilo<br>Cambia password                                                    | IMP<br>Visua<br>Servi                      | <b>RESE ASSISTITE</b><br>alizza imprese<br>zi abilitati                                                                                   | A                                                                  | GUIDA<br>Manuale utent                       | e                         |     |
| https://w                | ww.congruitanaziona                 | ale.it/Presenze/SelectCassa                                                                                |                                            |                                                                                                    |                                                                    |                                              |                           |     |

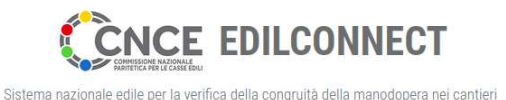

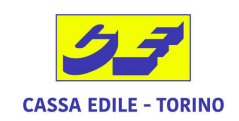

## Inserimento PRESENZE su CNCE EdilConnect – AVVISO

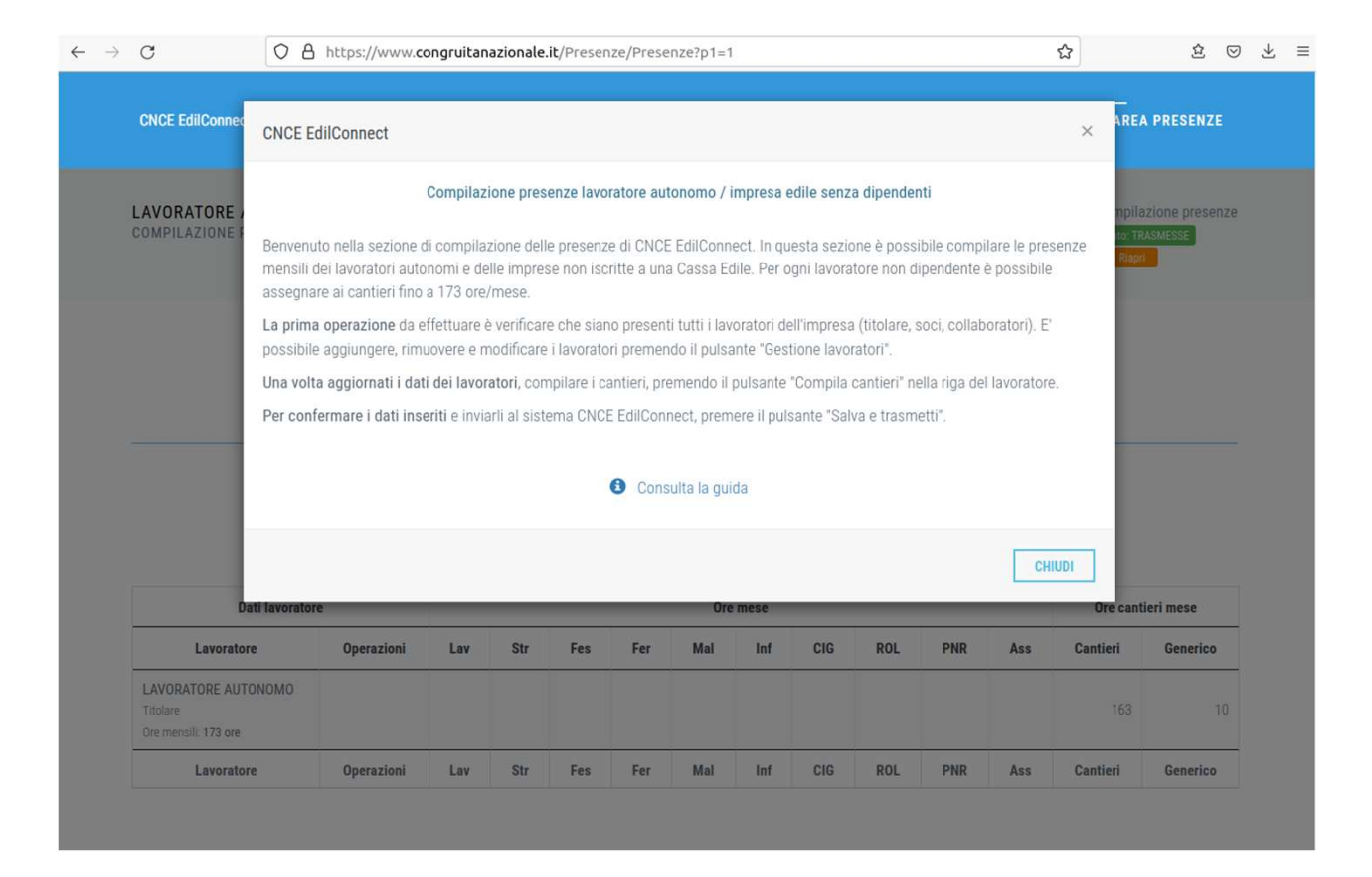

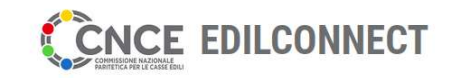

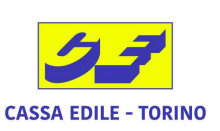

#### Sistema nazionale edile per la verifica della congruità della manodopera nei cantieri Inserimento PRESENZE su CNCE EdilConnect – RICERCA MESE

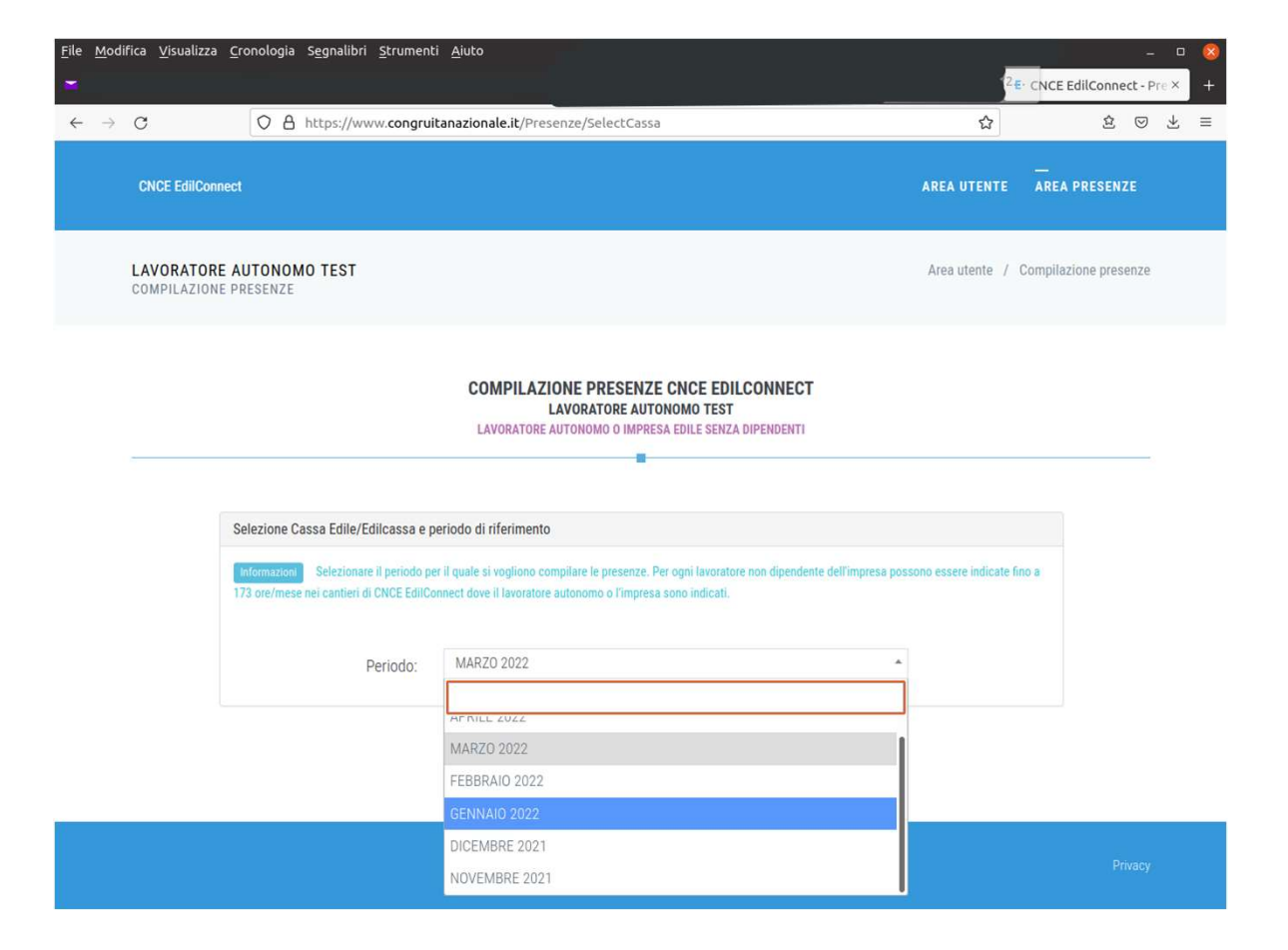

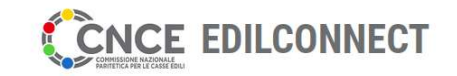

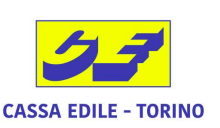

#### Sistema nazionale edile per la verifica della congruità della manodopera nei cantieri Inserimento PRESENZE su CNCE EdilConnect – SCELTA CANTIERE

| ORATORE<br>PILAZIONE                                                     | AUTONOMO TEST<br>PRESENZE                                                                                            |                                                                                                    |                                                                                                    |                                                                                    |                                                        | Area utente     | <ul> <li>/ Selezione cantie</li> </ul> |
|--------------------------------------------------------------------------|----------------------------------------------------------------------------------------------------|----------------------------------------------------------------------------------------------------|----------------------------------------------------------------------------------------------------|------------------------------------------------------------------------------------|--------------------------------------------------------|-----------------|----------------------------------------|
|                                                                          |                                                                                                    |                                                                                                    |                                                                                                    |                                                                                    |                                                        |                 |                                        |
|                                                                          |                                                                                                    | :                                                                                                    | SELEZIONE CANTIERI LAVORA                                                                                                    | TORE AUTONOMO                                                                      |                                                        |                 |                                        |
|                                                                          |                                                                                                    |                                                                                                    | 8                                                                                                    |                                                                                    |                                                        |                 |                                        |
| lezione can<br>Informazioni<br>Se il cantiere                            | tieri<br>Selezionare dalla lista i car<br>non è visibile nell'elenco vuol                                            | ntieri in cui ha lavora<br>dire che l'impresa no                                                       | ato nel mese il lavoratore. Se si vuole annulla<br>on è presente nel cantiere nel mese di compi<br>dicence ari                                                         | are l'assegnazione di ore lav<br>lazione delle presenze.                           | rorate a un cantiere, deselez                          | ionare il canti | ere e proseguire.                      |
| lezione can<br>Informazioni<br>Se il cantiere<br>Per annullare           | tieri<br>Selezionare dalla lista i car<br>non è visibile nell'elenco vuol<br>tutte le ore assegnate ai canti         | ntieri in cui ha lavora<br>dire che l'impresa no<br>ieri per il lavoratore o                           | ato nel mese il lavoratore. Se si vuole annulla<br>on è presente nel cantiere nel mese di compi<br>cliccare qui                                                        | are l'assegnazione di ore lav<br>ilazione delle presenze.                          | rorate a un cantiere, deselez<br>Cerca:                | ionare il canti | ere e proseguire.                      |
| lezione can<br>Informazioni<br>Se il cantiere<br>Per annullare<br>Sel 11 | tieri Selezionare dalla lista i car non è visibile nell'elenco vuol tutte le ore assegnate ai canti Codice univoco   | ntieri in cui ha lavora<br>dire che l'impresa no<br>ieri per il lavoratore d<br>Provincia              | ato nel mese il lavoratore. Se si vuole annulla<br>on è presente nel cantiere nel mese di compi<br>cliccare qui<br>L1 Descrizione                                      | tre l'assegnazione di ore lav<br>lazione delle presenze.                           | rorate a un cantiere, deselez<br>Cerca:<br>Committente | ionare il canti | ere e proseguire.                      |
| lezione can<br>Informazioni<br>Se il cantiere<br>Per annullare<br>Sel 11 | tieri Selezionare dalla lista i can non è visibile nell'elenco vuol i tutte le ore assegnate ai canti Codice univoco | ntieri in cui ha lavora<br>dire che l'impresa no<br>ieri per il lavoratore d<br><b>Provincia</b><br>TO | ato nel mese il lavoratore. Se si vuole annulla<br>on è presente nel cantiere nel mese di compi<br>cliccare qui<br><b>11 Descrizione</b><br>TEST CANTIERE LAVORATORE A | rre l'assegnazione di ore lav<br>lazione delle presenze.<br>It<br>UTONOMO<br>■(TO) | Cerca:                                                 | ionare il canti | ere e proseguire.                      |

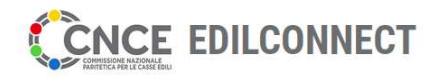

Sistema nazionale edile per la verifica della congruità della manodopera nei cantier

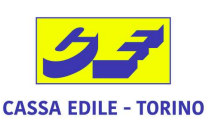

### Inserimento PRESENZE su CNCE EdilConnect – INSERIMENTO ORE

|                                                     |                                                                                                    |                                                |                                                    |                     | AREA UTENTE                                                                | AREA PRESENZE                                            |
|-----------------------------------------------------|----------------------------------------------------------------------------------------------------|------------------------------------------------|----------------------------------------------------|---------------------|----------------------------------------------------------------------------|----------------------------------------------------------|
| VORATORE AUTONOI<br>MPILAZIONE PRESENZE             | MO TEST                                                                                             |                                                |                                                    |                     | Area uter                                                                  | nte / Dettaglio cantie                                   |
|                                                     | DETTAG                                                                                              | LIO CANTIERI I                                 | AVORATORE AUTON                                    | омо                 |                                                                            |                                                          |
| Dettaglio cantieri                                  |                                                                                                    |                                                |                                                    |                     |                                                                            |                                                          |
| Informazioni Indicare<br>pulsante "Ripartisci ore". | per ogni cantiere le ore impiegate nel mese. Per<br>Di seguito sono indicate le ore complessive che | ripartire uniformeme<br>è possibile attribuire | nte le ore su più cantieri, lascia<br>ai cantieri. | are vuote le casell | e delle ore per i cantieri desid                                           | lerati e premere il                                      |
| Ore totali lavorate:                                | ORE TOTALI INSI                                                                                     | ERIBILI NEL N                                  | IESE                                               |                     | INSERIMENTO<br>SUL CANTIERI                                                | DELLE ORE<br>E                                           |
| Ore totali lavorate:                                | 0RE TOTALI INSI                                                                                     | ERIBILI NEL M                                  | IESE                                               |                     | INSERIMENTO<br>SUL CANTIERI<br>Cerca:                                      | DELLE ORE                                                |
| Ore totali lavorate:                                | 0RE TOTALI INSI                                                                                     | ERIBILI NEL N                                  | IESE                                               | 11                  | INSERIMENTO<br>SUL CANTIERI<br>Cerca:                                      | DELLE ORE<br>E<br>Ore<br>Lavorate 11                     |
| Ore totali lavorate:<br>Codice univoco 11<br>CNCEC  | ORE TOTALI INSI<br>Descrizione                                                                      | ERIBILI NEL N<br>Jt<br>vi/                     | IESE<br>Indirizzo                                  | 11<br>TO) GI        | INSERIMENTO<br>SUL CANTIERI<br>Cerca:<br>Committente<br>SRL                | DELLE ORE<br>E<br>Ore<br>Lavorate IT                     |
| Ore totali lavorate:<br>Codice univoco              | ORE TOTALI INSI<br>Descrizione<br>TEST CANTIERE LAVORATORE AUTONOMO<br>Descrizione                  | ERIBILI NEL N<br>Jt<br>VV/C                    | IESE<br>Indirizzo<br>0135 TORINO (<br>Indirizzo    | 11<br>TO) GI        | INSERIMENTO<br>SUL CANTIERI<br>Cerca:<br>Committente<br>Committente        | Ore<br>Lavorate 11<br>Ore<br>Lavorate                    |
| Ore totali lavorate:                                | ORE TOTALI INSI<br>Descrizione TEST CANTIERE LAVORATORE AUTONOMO Descrizione tali                   | ERIBILI NEL N<br>Jt<br>VI/C                    | IESE<br>Indirizzo<br>0135 TORINO (<br>Indirizzo    | 11<br>TO) GI        | INSERIMENTO<br>SUL CANTIERI<br>Cerca:<br>Committente<br>SRL<br>Committente | Ore<br>Lavorate I1<br>Ore<br>Lavorate<br>Cre<br>Lavorate |

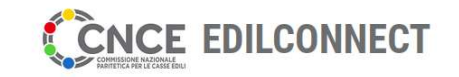

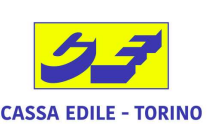

## Inserimento PRESENZE su CNCE EdilConnect – TRASMISSIONE ORE AL SISTEMA

|                 | U (                                                   |               | https://www.cong   | ruitanazio | onate.it/F                                 | resenze                                                                                                    | /Presenz                                                                                                    | 8                                                                                |                    |     |     |     |                   | w                      | E                   | 0 2 |
|-----------------|-------------------------------------------------------|---------------|--------------------|------------|--------------------------------------------|----------------------------------------------------------------------------------------------------|----------------------------------------------------------------------------------------------------|----------------------------------------------------------------------------------|--------------------|-----|-----|-----|-------------------|------------------------|---------------------|-----|
|                 | CNCE EdilConnect                                      |               |                    |            |                                            |                                                                                                    |                                                                                                    |                                                                                  |                    |     |     | ļ   | REA UTE           | NTE AREA               | PRESENZE            |     |
| L               | AVORATORE AUT                                         | ONOM<br>Senze | O TEST             |            |                                            |                                                                                                    |                                                                                                    |                                                                                  |                    |     |     |     |                   | Compila:<br>Stato: BOZ | zione preser<br>ZZA | ize |
|                 |                                                       |               |                    |            | Salt<br>Cl<br>cor<br>cor<br>s<br>con<br>se | va le presen<br>NCE EdilCo<br>ulsante solo<br>npilazione d<br>nfermare l'inv<br>alvare i dati<br>npilazione di<br>condo mom | ize e le tras<br>nnect. Pren<br>delle presen<br>vio. Se si de<br>e completa<br>elle presen<br>ento, è suffi | mette a<br>here il<br>della<br>ze, per<br>esidera<br>re la<br>te in un<br>ciente | ENZE               |     |     |     |                   |                        |                     |     |
|                 |                                                       |               |                    |            |                                            | hludere la p<br>succes<br>Sa<br>tras                                                                                        | agina e rier<br>sivamente.<br>H:<br>silva e<br>smetti                                                       | trare<br>≪≫ Ge<br>Lav                                                            | stione<br>roratori | ]   |     |     |                   |                        |                     |     |
| Dati lavoratore |                                                       |               | Ore mese           |            |                                            |                                                                                                    |                                                                                                    |                                                                                  |                    |     |     |     | Ore cantieri mese |                        |                     |     |
| Ť               | Lavoratore                                            |               | Operazioni         | Lav        | Str                                        | Fes                                                                                                    | Fer                                                                                                    | Mal                                                                              | Inf                | CIG | ROL | PNR | Ass               | Cantieri               | Generico            |     |
|                 |                                                       | OMO           | 🕫 Compila cantieri |            |                                            |                                                                                                    |                                                                                                    |                                                                                  |                    |     |     |     |                   | 173                    |                     | 0   |
| -               | LAVORATORE AUTONO<br>Titolare<br>Ore mensili: 173 ore |               |                    |            |                                            |                                                                                                    |                                                                                                    |                                                                                  |                    |     |     |     |                   |                        |                     |     |